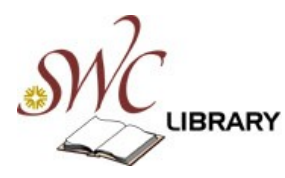

## Films On Demand Online Video Collection

A visual guide http://digital.films.com/PortalPlaylist.aspx?aid=19133

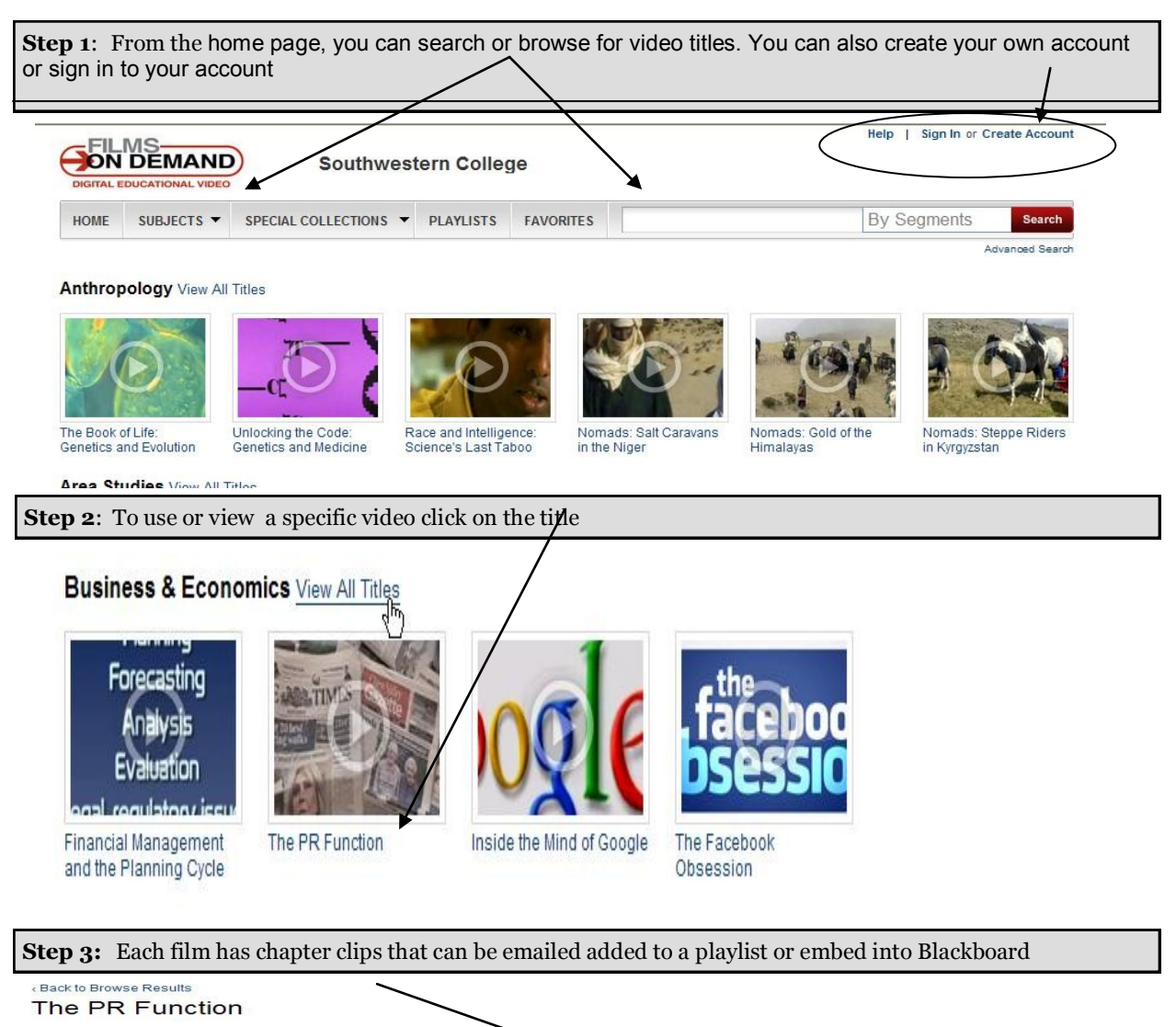

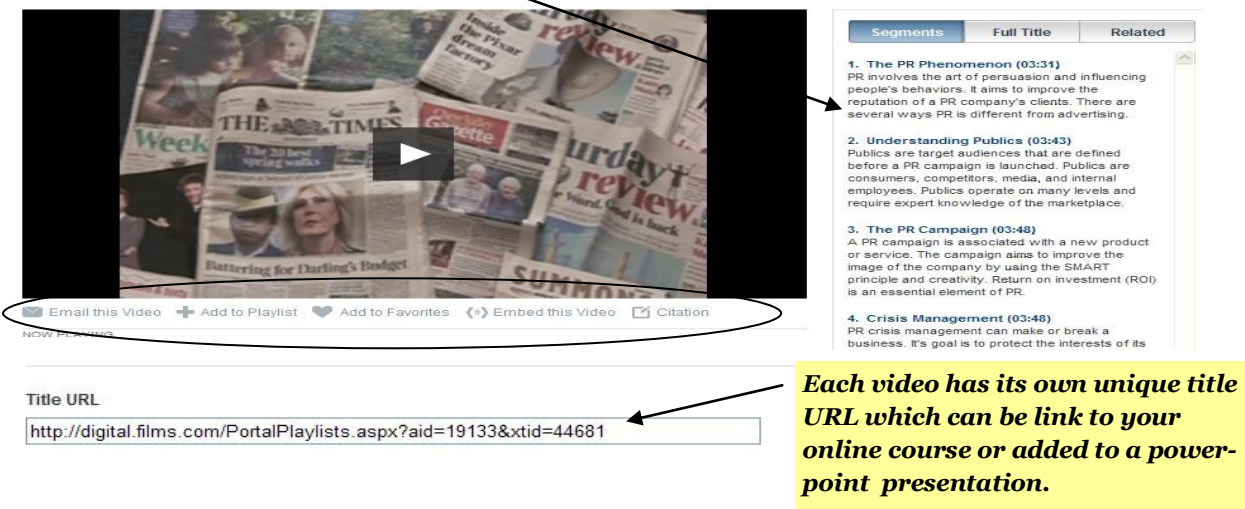

**Step 4**: Create a custom playlist by clicking on the [+] icon below the thumbnail image of the video on any search or browse result page. You choose whether to add the specific title or segment to an existing playlist or create a new one.

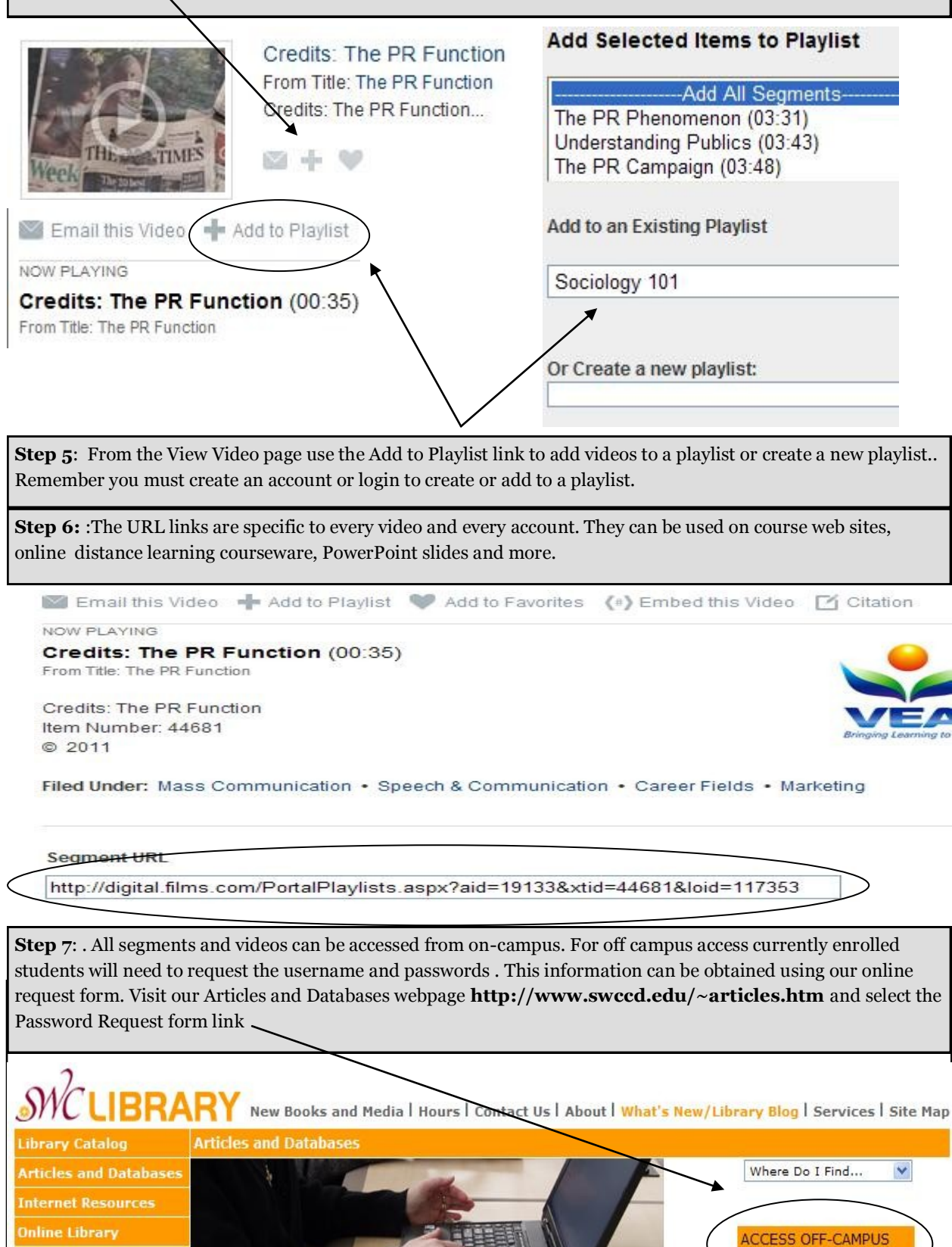

Password Request Form